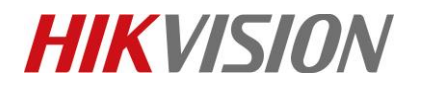

| Title:   | How to watch Real-time Bandwidth in NVR | Version: | v1.0 | Date: | 12/19/2018 |
|----------|-----------------------------------------|----------|------|-------|------------|
| Product: | Cameras, NVR                            |          |      | Page: | 1 of 4     |

### How to watch Real-time Bandwidth in NVR How to check Bandwidth Usage in NVR

### Description

The customer may have the request to search the Bandwidth idle, Real-time Bandwidth to count the MAX

IPC's number or detect the network traffic.

*Note*: This function is now supported in local GUI only.

### Preparation

NVR.

### How to watch total Bandwidth in NVR:

Steps:

- 1. Enter Maintenance interface and select Network Detection in the drop-down list on the top-left side.
- 2. Select Network Stat in the following menu.

# **HIKVISIO**N

| Title:   | How to watch Real-time Bandwidth in NVR | Version: | v1.0 | Date: | 12/19/2018 |
|----------|-----------------------------------------|----------|------|-------|------------|
| Product: | Cameras, NVR                            |          |      | Page: | 2 of 4     |

| N   | <b>VR</b> 4.0     |        |                  | $\mathbf{\hat{A}}$ | È | Ð | ۲ <u>.</u> |           | ÷ | ۶ | Υ¢ | ₽   ( | Ŀ |
|-----|-------------------|--------|------------------|--------------------|---|---|------------|-----------|---|---|----|-------|---|
| :   | System Info       | >      | ⊖ Refresh        |                    |   |   |            |           |   |   |    |       |   |
| -   | Log monutori      |        | Туре             |                    |   |   |            | bandwidth |   |   |    | 1     |   |
| P   | Import/Export     |        | IP Camera        |                    |   |   |            | 3,072Kbps |   |   |    |       |   |
| Ŷ   | Upgrade           | >      | Remote Live View |                    |   |   |            | Obps      |   |   |    |       |   |
| 0   | Default           |        | Remote Playback  |                    |   |   |            | Obps      |   |   |    |       |   |
| æ   | Network Detection | $\sim$ | Net Receive Idle |                    |   |   |            | 317Mbps   |   |   |    |       |   |
| 4DA |                   |        | Net Send Idle    |                    |   |   |            | 256Mbps   |   |   |    |       |   |
|     | i ramic           |        |                  |                    |   |   |            |           |   |   |    |       |   |
|     | Network Detection |        |                  |                    |   |   |            |           |   |   |    |       |   |
|     | Network Stat      |        |                  |                    |   |   |            |           |   |   |    |       |   |
| 9   | HDD Operation     | >      |                  |                    |   |   |            |           |   |   |    |       |   |
| 6   | System Service    | >      |                  |                    |   |   |            |           |   |   |    |       |   |
| ~~~ | -,                |        |                  |                    |   |   |            |           |   |   |    |       |   |
|     |                   |        |                  |                    |   |   |            |           |   |   |    |       |   |
|     |                   |        |                  |                    |   |   |            |           |   |   |    |       |   |
|     |                   |        |                  |                    |   |   |            |           |   |   |    |       |   |
|     |                   |        |                  |                    |   |   |            |           |   |   |    |       |   |
|     |                   |        |                  |                    |   |   |            |           |   |   |    |       |   |
|     |                   |        |                  |                    |   |   |            |           |   |   |    |       |   |
|     |                   |        |                  |                    |   |   |            |           |   |   |    |       |   |
|     |                   |        |                  |                    |   |   |            |           |   |   |    |       |   |
|     |                   |        |                  |                    |   |   |            |           |   |   |    |       |   |

*Note*: The Total Receiving Bandwidth = IP Camera + Net Receive Idle.

The Total Sending Bandwidth = Remote Live View + Remote Playback + Net Send Idle. The Net HDD such as IP SAN or NAS will cost the bandwidth but not counted in the total bandwidth. MAX IPC's number is depended on Receiving Bandwidth and the max-supporting-channel of NVR. The remote live view is depended on Sending Bandwidth and the number of the remote connections.

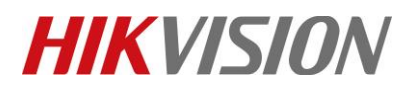

| Title:   | How to watch Real-time Bandwidth in NVR | Version: | v1.0 | Date: | 12/19/2018 |
|----------|-----------------------------------------|----------|------|-------|------------|
| Product: | Cameras, NVR                            |          |      | Page: | 3 of 4     |

### How to watch Real-time Bandwidth in NVR:

#### Steps:

- 1. Enter Maintenance interface and select Network Detection in the drop-down list on the top-left side.
- 2. Select **Traffic** in the following menu.

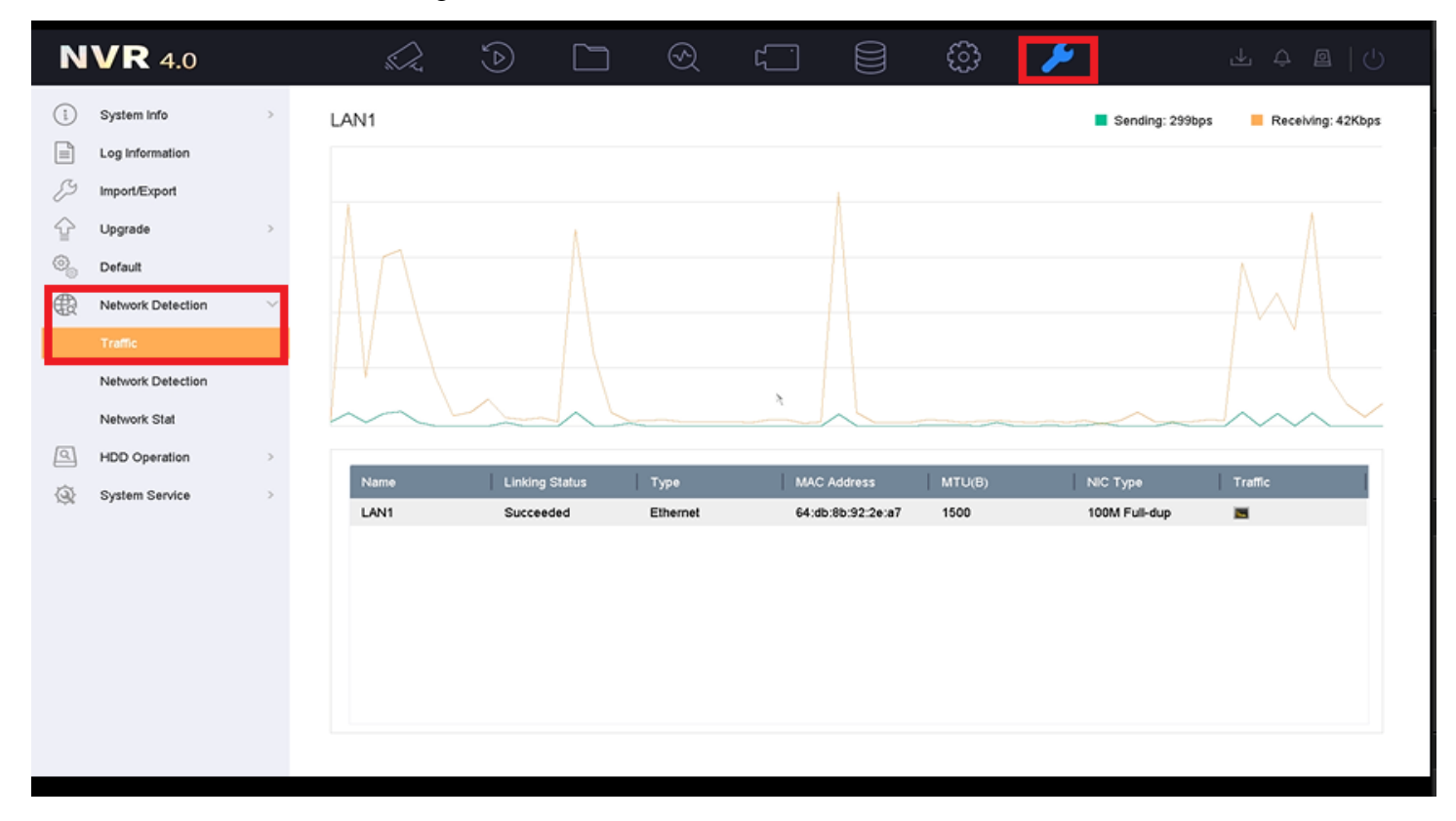

*Note*: The Total Receiving Bandwidth = IP Camera + Net Receive Idle The Total Sending Bandwidth = Remote Live View + Remote Playback + Net Send Idle

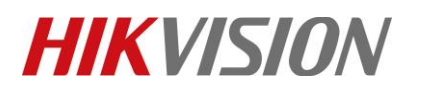

| Title:   | How to watch Real-time Bandwidth in NVR | Version: | v1.0 | Date: | 12/19/2018 |
|----------|-----------------------------------------|----------|------|-------|------------|
| Product: | Cameras, NVR                            |          |      | Page: | 4 of 4     |

## First Choice for Security Professionals HIKVISION Technical Support